# اقبسم ةكرتشملا IKE حيتافم نيوكت مداخ مادختساب Cisco Secure VPN

## المحتويات

<u>المقدمة</u> <u>المتطلبات الأساسية</u> <u>المكونات المستخدمة</u> <u>الاصطلاحات</u> <u>الرسم التخطيطي للشبكة</u> <u>إنشاء ملف تعريف Cisco آمن</u> <u>تكوين الموجه</u> <u>تكوين العميل</u> <u>التحقق من الصحة</u> <u>استكشاف الأخطاء وإصلاحها</u> <u>معلومات ذات صلة</u>

## <u>المقدمة</u>

يوضح هذا المستند كيفية تكوين سر مشترك ل RADIUS (IAAA) باستخدام خادم RADIUS. تتيح ميزة سر IKE المشترك التي تستخدم خادم المصادقة والتفويض والمحاسبة (AAA) إمكانية البحث عن المفتاح من خادم AAA. لا يمكن توسعة المفاتيح المشتركة مسبقا بشكل جيد عند نشر نظام شبكات VPN واسع النطاق بدون مرجع مصدق (CA). عند إستخدام عنونة IP الديناميكية مثل إتصالات بروتوكول التكوين الديناميكي للمضيف (DHCP) أو بروتوكول الاتصال من نقطة إلى نقطة (PPP)، يمكن أن يجعل عنوان IP المتغير البحث عن المفتاح صعبا أو مستحيلا ما لم يتم إستخدام مفتاح مشترك مسبقا لحرف البدل. في ميزة "سر IKE المشترك" التي تستخدم خادم AAA، يتم الوصول إلى السر المشترك أثناء الوضع القوي لمفاوضات IKE من خلال خادم AAA. يتم إستخدام معرف AAA، يتم الوصول إلى السر المشترك أثناء الوضع القوي لمفاوضات IKE من خلال خادم AAA. يتم إستخدام معرف Schange محلي على موجه Schange الاستعلام عن المصادقة والتفويض والمحاسبة (AAA) إذا لم يتم العثور على مفتاح محلي على موجه ISC الاستعلام عن المصادقة والتفويض والمحاسبة (AAA) إذا لم يتم العثور على مفتاح محلي على موجه Software الذي يحاول المستخدم الاتصال به. تم تقديم هذا في البرنامج Software Software الموت.

## <u>المتطلبات الأساسية</u>

<u>المتطلبات</u>

أنت ينبغي يتلقى أسلوب عدواني يمكن على ال VPN زبون، وأنت ينبغي كنت يركض cisco ios برمجية إطلاق T.12.1 أو فيما بعد على المسحاج تخديد.

<u>المكونات المستخدمة</u>

تستند المعلومات الواردة في هذا المستند إلى إصدارات البرامج والمكونات المادية التالية:

• مصدر المحتوى الإضافي الآمن من Cisco لأنظمة التشغيل Windows

- برنامج IOS الإصدار 12.2.8T من Cisco
  - موجّه Cisco 1700

تم إنشاء المعلومات المُقدمة في هذا المستند من الأجهزة الموجودة في بيئة معملية خاصة. بدأت جميع الأجهزة المُستخدمة في هذا المستند بتكوين ممسوح (افتراضي). إذا كنت تعمل في شبكة مباشرة، فتأكد من فهمك للتأثير المحتمل لأي أمر قبل استخدامه.

#### <u>الاصطلاحات</u>

للحصول على مزيد من المعلومات حول اصطلاحات المستندات، ارجع إلى <u>اصطلاحات تلميحات Cisco التقنية</u>.

## التكوين

يستخدم هذا المستند التكوينات الموضحة أدناه.

- إنشاء ملف تعريف Cisco آمن
  - <u>تكوين الموجه</u>
  - <u>تكوين العميل</u>

**ملاحظة:** للعثور على معلومات إضافية حول الأوامر المستخدمة في هذا المستند، أستخدم <u>أداة بحث الأوامر</u> (<u>للعملاء</u> المسجلين فقط).

#### <u>الرسم التخطيطي للشبكة</u>

يستخدم هذا المستند إعداد الشبكة التالي:

#### 10.64.10.46 (FastEthernet0)

#### 192.168.10.1 (Loopback0)

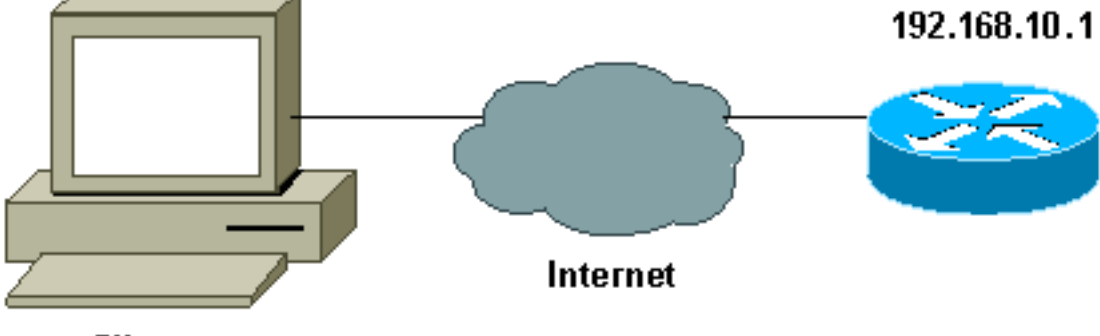

Client

10.64.10.28

### إنشاء ملف تعريف Cisco آمن

تم إنشاء ملف التعريف هذا باستخدام UNIX، ولكن يمكن إنشاء ملف تعريف مماثل على ACS الآمن من Cisco لأنظمة التشغيل Windows.

```
} radius=Cisco12.05
} =check_items
This should always be "cisco." 2=cisco ---!
{
} =reply_attributes
5=6
9=64
1=65
"Pre-shared key. 9,1="ipsec:tunnel-password=secret12345 ---!
"ipsec:key-exchange=ike"=9,1
{
{
}
{
}
UNIX
```

#!/bin/sh/!# DeleteProfile -p 9900 -u haseeb. AddProfile -p 9900 -u haseeb -a 'radius=Cisco12.05/. n check\_items = { \n 2="cisco" \n } \n } \n 65=1 \n 65=1 \n ipsec:tunnel-password=cisco" \n"=9,1 ipsec:key-exchange=ike" \n } \n"=9,1 اتبع هذه الخطوات لاستخدام واجهة المستخدم الرسومية (GUI) لتكوين ملف تعريف المستخدم على مصدر المحتوى. الإضافي الآمن من Cisco لنظام التشغيل 6.2 Windows.

1. عينت المستعمل إسم، مع "cisco"

|               | Edit                                                                               | <b>^</b>                |
|---------------|------------------------------------------------------------------------------------|-------------------------|
|               | User: haseeb                                                                       |                         |
|               | C Account Disabled                                                                 |                         |
|               | Supplementary User Info                                                            |                         |
|               | Real Name hosseb                                                                   |                         |
|               | Description vpn user                                                               |                         |
|               |                                                                                    |                         |
|               | User Setup ?                                                                       |                         |
|               | Password Authentication:                                                           |                         |
|               | CiscoSecure Database 💌                                                             |                         |
|               | CiscoSecure PAP (Also used for CHAP/MS-<br>CHAP/APAP, if the Separate field is not |                         |
|               | checked.)                                                                          |                         |
|               | Password ******                                                                    |                         |
|               | Confirm                                                                            |                         |
|               | Password                                                                           | كلاكامة 🗖               |
| <br>A من      | ﺎﺩﻝ ﺍﻟﻤﻔﺎﺗﻴﺢ ﻋﻠﻰ ﺃﻧﻪ IKE ﻭﻣﻔﺘﺎﺡ ﻣﺸﺘﺮﻙ ﻣﺴﺒﻘﺎ ﺗﺤﺖ ﺯﻭﺝ √                              | 2. قم بتعر <u>يف تب</u> |
| Ci            | sco IOS/PIX RADIUS Attributes 💦 🤶                                                  |                         |
| <b>⊡</b> [009 | \001] cisco-av-pair                                                                |                         |
| iŗ            | sec:tunnel-                                                                        |                         |
| pa            | assword=secret12345                                                                |                         |
|               | sec:key-exchange=1ke                                                               |                         |
|               | <b>~</b>                                                                           |                         |
| -             |                                                                                    | Cisco                   |

## <u>تكوين الموجه</u>

| Cisco 1751 مع IOS 12.2.8T مع    |
|---------------------------------|
|                                 |
| version 12.2                    |
| service timestamps debug uptime |
| service timestamps log uptime   |
| no service password-encryption  |
| !                               |
| hostname 1751-vpn               |
| !                               |
| Enable AAA. aaa new-model!      |

```
aaa authentication login default none
Configure authorization. aaa authorization network ---!
                                  vpn_users group radius
                                   aaa session-id common
                                                        !
                                    memory-size iomem 15
                                 mmi polling-interval 60
                                   no mmi auto-configure
                                              no mmi pvc
                                    mmi snmp-timeout 180
                                          ip subnet-zero
                                                        !
                                     no ip domain-lookup
                                                        1
 Define IKE policy for phase 1 negotiations of the ---!
                    VPN Clients. crypto isakmp policy 10
                                                hash md5
                               authentication pre-share
  crypto isakmp client configuration address-pool local
                                                   mypool
                                                        1
 Define IPSec policies - Phase 2 Policy for actual ---!
 data encryption. crypto ipsec transform-set myset esp-
                                        des esp-md5-hmac
                                                        !
      Create dynamic crypto map. crypto dynamic-map ---!
                                                dynmap 10
                                set transform-set myset
                                                        1
    Configure IKE shared secret using AAA server on ---!
this router. crypto map intmap isakmp authorization list
                                               vpn users
IKE Mode Configuration - the router will attempt !- ---!
 -- to set IP addresses for each peer. crypto map intmap
                   client configuration address initiate
IKE Mode Configuration - the router will accept !-- ---!
   - requests for IP addresses from any requesting peer.
 crypto map intmap client configuration address respond
        crypto map intmap 10 ipsec-isakmp dynamic dynmap
                                                        T
                                     interface Loopback0
                  ip address 192.168.10.1 255.255.255.0
                                                        1
                                     interface Loopback1
                                          no ip address
                                                        1
                                   interface Ethernet0/0
                                          no ip address
                                            half-duplex
                                                        1
                               interface FastEthernet0/0
                 ip address 10.64.10.46 255.255.254
                                             speed auto
 Assign crypto map to interface. crypto map intmap ----!
                                                        !
 Configure a local pool of IP addresses to be used ---!
   when a !--- remote peer connects to a point-to-point
     interface. ip local pool mypool 10.1.2.1 10.1.2.254
                                            ip classless
                    ip route 0.0.0.0 0.0.0.0 10.64.10.33
                                       no ip http server
                                     ip pim bidir-enable
```

```
!
Specify the security server protocol and defines ----!
security !--- server host IP address and UDP port
number. radius-server host 10.64.10.7 auth-port 1645
acct-port 1646 key cisco123
radius-server retransmit 3
!
line con 0
exec-timeout 0 0
line aux 0
line vty 0 4
!
end
```

### <u>تكوين العميل</u>

اتبع هذه الخطوات لتكوين العميل.

1. في "محرر نهج الأمان"، انتقل إلى **نهج أمان الشبكة > تغيير**. حدد **نوع المعرف** كعنوان بريد إلكتروني ووضعت اسم مستخدم ليتم تكوينه على خادم RADIUS. في حالة ترك هذا الإعداد ك "عنوان IP"، يكون اسم المستخدم المرسل إلى خادم RADIUS هو عنوان IP الخاص بالكمبيوتر

|                                                                                                    |                                                                                                    | العميل. |
|----------------------------------------------------------------------------------------------------|----------------------------------------------------------------------------------------------------|---------|
| Security Policy Editor - SafeNet/Soft-PK                                                                                                    |                                                                                                    | _ X X   |
| <u>File Edit Options Help</u>                                                                                                    |                                                                                                    |         |
| File Edit Options Help<br>Network Security Policy<br>My Identity<br>Security Policy<br>Authentication (Phase 1)<br>Proposal 1<br>Key Exchange (Phase 2)<br>Proposal 1<br>Other Connections | Connection Security<br>Secure<br>Non-secure<br>Block<br>Remote Party Identity and Addressing<br>ID Type IP Subnet<br>Subnet: 192.168.10.0<br>Mask: 255.255.255.0<br>Popt Protocol All<br>Connect using Secure Gateway Tunnel<br>ID Type IP Address |         |
|                                                                                                    | 10.31.1.57                                                                                                    |         |
|                                                                                                    |                                                                                                    |         |

2. انتقل إلى **نهج أمان الشبكة > RTRTEST > هويتي** وحدد **الوضع المتميز**. لن يعمل الإعداد إذا لم يتم تحديد هذا الوضع.

## <u>التحقق من الصحة</u>

لا يوجد حاليًا إجراء للتحقق من صحة هذا التكوين.

<u>استكشاف الأخطاء وإصلاحها</u>

يوفر هذا القسم معلومات يمكنك استخدامها لاستكشاف أخطاء التكوين وإصلاحها.

يعرض هذا الإخراج تصحيح أخطاء جيد لهذا التكوين:

```
ISAKMP (0:0): received packet from 10.64.10.28 (N) NEW SA :23:43:41
                                             ISAKMP: local port 500, remote port 500 :23:43:41
                                       ISAKMP: Locking CONFIG struct 0x8180BEF4 from :23:43:41
                                                crypto_ikmp_config_initialize_sa, count 2
                                 ISAKMP (0:3): processing SA payload. message ID = 0 :23:43:41
                                 ISAKMP (0:3): processing ID payload. message ID = 0 :23:43:41
                                          ISAKMP (0:3): processing vendor id payload :23:43:41
                               ISAKMP (0:3): vendor ID seems Unity/DPD but bad major :23:43:41
                                                    ISAKMP (0:3): vendor ID is XAUTH :23:43:41
                ISAKMP (0:3): Checking ISAKMP transform 1 against priority 10 policy :23:43:41
                                                     ISAKMP:
                                                                  encryption DES-CBC :23:43:41
                                                               ISAKMP:
                                                                            hash MD5 :23:43:41
                                                        ISAKMP:
                                                                     default group 1 :23:43:41
                                                         ISAKMP:
                                                                      auth pre-share :23:43:41
ISAKMP policy proposed by VPN Client !--- matched the configured ISAKMP policy. 23:43:41: ---!
                                          ISAKMP (0:3): atts are acceptable. Next payload is 0
                                 ISAKMP (0:3): processing KE payload. message ID = 0 :23:43:41
```

```
ISAKMP (0:3): processing NONCE payload. message ID = 0 :23:43:41
                                            ISAKMP (0:3): SKEYID state generated :23:43:41
                                       ISAKMP (0:3): processing vendor id payload :23:43:41
                           ISAKMP (0:3): vendor ID seems Unity/DPD but bad major :23:43:41
                                                 ISAKMP (0:3): vendor ID is XAUTH :23:43:41
                         ISAKMP (0:3): SA is doing pre-shared key authentication :23:43:41
                                                            using id type ID_IPV4_ADDR
                                                           ISAKMP (3): ID payload :23:43:41
                                                                        next-payload : 10
                                                                        type
                                                                                   : 1
                                                                      protocol
                                                                                  : 17
                                                                                  : 500
                                                                      port
                                                                                     : 8
                                                                         length
                                             ISAKMP (3): Total payload length: 12 :23:43:41
                    ISAKMP (0:3): sending packet to 10.64.10.28 (R) AG_INIT_EXCH :23:43:41
                           ISAKMP (0:3): Input = IKE_MESG_FROM_PEER, IKE_AM_EXCH :23:43:41
                                                Old State = IKE_READY New State = IKE_R_AM2
                  ISAKMP (0:3): received packet from 10.64.10.28 (R) AG_INIT_EXCH :23:43:42
                            ISAKMP (0:3): processing HASH payload. message ID = 0 :23:43:42
                         ISAKMP (0:3): SA has been authenticated with 10.64.10.28 :23:43:42
                            ISAKMP (0:3): Input = IKE_MESG_FROM_PEER, IKE_AM_EXCH :23:43:42
                                          Old State = IKE_R_AM2 New State = IKE_P1_COMPLETE
                      ISAKMP (0:3): received packet from 10.64.10.28 (R) QM_IDLE :23:43:43
                                                ISAKMP (0:3): Need config/address :23:43:43
                                                ISAKMP (0:3): Need config/address :23:43:43
                                        ISAKMP: Sending private address: 10.1.2.2 :23:43:43
                             .ISAKMP (0:3): initiating peer config to 10.64.10.28 :23:43:43
                                                                      ID = -1082015193
                        ISAKMP (0:3): sending packet to 10.64.10.28 (R) CONF_ADDR :23:43:43
                    ISAKMP (0:3): Input = IKE_MESG_INTERNAL, IKE_PHASE1_COMPLETE :23:43:43
                          Old State = IKE_P1_COMPLETE New State = IKE_CONFIG_MODE_SET_SENT
                    ISAKMP (0:3): received packet from 10.64.10.28 (R) CONF_ADDR :23:43:43
                   .ISAKMP (0:3): processing transaction payload from 10.64.10.28 :23:43:43
                                                              message ID = -1082015193
                                                       ISAKMP: Config payload ACK :23:43:43
                                         !ISAKMP (0:3): peer accepted the address :23:43:43
                             ISAKMP (0:3): deleting node -1082015193 error FALSE :23:43:43
                                                        "reason "done with transaction
                           ISAKMP (0:3): Input = IKE_MESG_FROM_PEER, IKE_CFG_ACK :23:43:43
                          Old State = IKE CONFIG MODE SET_SENT New State = IKE_P1_COMPLETE
                                   .ISAKMP (0:3): Delaying response to QM request :23:43:43
                    ISAKMP (0:3): Input = IKE_MESG_INTERNAL, IKE_PHASE1_COMPLETE :23:43:43
                                    Old State = IKE_P1_COMPLETE New State = IKE_P1_COMPLETE
                       ISAKMP (0:3): received packet from 10.64.10.28 (R) QM_IDLE :23:43:44
                   ISAKMP (0:3): processing HASH payload. message ID = -920829332 :23:43:44
                    ISAKMP (0:3): processing SA payload. message ID = -920829332 :23:43:44
                                          ISAKMP (0:3): Checking IPSec proposal 1 :23:43:44
                                                     ISAKMP: transform 1, ESP_DES :23:43:44
                                                 :ISAKMP: attributes in transform :23:43:44
                                                ISAKMP: authenticator is HMAC-MD5 :23:43:44
                                                              ISAKMP: encaps is 1 :23:43:44
Proposed Phase 2 transform set !--- matched configured IPSec transform set. 23:43:44: ---!
                                                         .ISAKMP (0:3): atts are acceptable
                              ,IPSEC(validate_proposal_request): proposal part #1 :23:43:44
                           ,key eng. msg.) INBOUND local= 10.64.10.46, remote= 10.64.10.28)
                                      ,(local_proxy= 192.168.10.0/255.255.255.0/0/0 (type=4
                                       ,(remote_proxy= 10.1.2.2/255.255.255.255/0/0 (type=1
                                           , protocol= ESP, transform= esp-des esp-md5-hmac
                                                                       ,lifedur= 0s and 0kb
                                            spi= 0x0(0), conn_id= 0, keysize= 0, flags= 0x4
                  ISAKMP (0:3): processing NONCE payload. message ID = -920829332 :23:43:44
                    ISAKMP (0:3): processing ID payload. message ID = -920829332 :23:43:44
                     ISAKMP (0:3): processing ID payload. message ID = -920829332 :23:43:44
```

ISAKMP (0:3): asking for 1 spis from ipsec :23:43:44 ,ISAKMP (0:3): Node -920829332 :23:43:44 Input = IKE\_MESG\_FROM\_PEER, IKE\_QM\_EXCH Old State = IKE\_QM\_READY New State = IKE\_QM\_SPI\_STARVE ... IPSEC(key\_engine): got a queue event :23:43:44 IPSEC(spi\_response): getting spi 2940839732 for SA :23:43:44 from 10.64.10.46 to 10.64.10.28 for prot 3 (ISAKMP: received ke message (2/1 :23:43:44 ISAKMP (0:3): sending packet to 10.64.10.28 (R) QM\_IDLE :23:43:45 ,ISAKMP (0:3): Node -920829332 :23:43:45 Input = IKE\_MESG\_FROM\_IPSEC, IKE\_SPI\_REPLY Old State = IKE OM SPI STARVE New State = IKE OM R OM2 ISAKMP (0:3): received packet from 10.64.10.28 (R) QM\_IDLE :23:43:45 ISAKMP (0:3): Creating IPSec SAs :23:43:45 inbound SA from 10.64.10.28 to 10.64.10.46 :23:43:45 (proxy 10.1.2.2 to 192.168.10.0) has spi 0xAF49A734 and conn\_id 200 and flags 4 :23:43:45 outbound SA from 10.64.10.46 to 10.64.10.28 :23:43:45 ( proxy 192.168.10.0 to 10.1.2.2) has spi 1531785085 and conn\_id 201 and flags C :23:43:45 ISAKMP (0:3): deleting node 1961959105 error FALSE :23:43:45 "reason "saved qm no longer needed ISAKMP (0:3): deleting node -920829332 error FALSE :23:43:45 "()reason "quick mode done (await ,ISAKMP (0:3): Node -920829332 :23:43:45 Input = IKE\_MESG\_FROM\_PEER, IKE\_QM\_EXCH Old State = IKE OM\_R\_OM2 New State = IKE OM\_PHASE2\_COMPLETE ... IPSEC(key\_engine): got a queue event :23:43:45 , :(IPSEC(initialize\_sas :23:43:45 ,key eng. msg.) INBOUND local= 10.64.10.46, remote= 10.64.10.28) ,(local\_proxy= 192.168.10.0/255.255.255.0/0/0 (type=4 ,(remote\_proxy= 10.1.2.2/0.0.0.0/0/0 (type=1 , protocol= ESP, transform= esp-des esp-md5-hmac ,lifedur= 0s and 0kb spi= 0xAF49A734(2940839732), conn\_id= 200, keysize= 0, flags= 0x4 , :(IPSEC(initialize\_sas :23:43:45 ,key eng. msg.) OUTBOUND local= 10.64.10.46, remote= 10.64.10.28) ,(local\_proxy= 192.168.10.0/255.255.255.0/0/0 (type=4 ,(remote\_proxy= 10.1.2.2/0.0.0.0/0/0 (type=1 , protocol= ESP, transform= esp-des esp-md5-hmac ,lifedur= 0s and 0kb spi= 0x5B4D2F7D(1531785085), conn\_id= 201, keysize= 0, flags= 0xC , IPSec SAs created. 23:43:45: IPSEC(create\_sa): sa created, (sa) sa\_dest= 10.64.10.46 ---! ,(sa\_prot= 50, sa\_spi= 0xAF49A734(2940839732 sa\_trans= esp-des esp-md5-hmac , sa\_conn\_id= 200 ,IPSEC(create\_sa): sa created, (sa) sa\_dest= 10.64.10.28 :23:43:45 ,(sa\_prot= 50, sa\_spi= 0x5B4D2F7D(1531785085 sa\_trans= esp-des esp-md5-hmac , sa\_conn\_id= 201 (ISAKMP: received ke message (4/1 :23:43:45 ISAKMP: Locking CONFIG struct 0x8180BEF4 :23:43:45 for crypto\_ikmp\_config\_handle\_kei\_mess, count 3 ISAKMP (0:2): purging node 618568216 :23:43:50 ISAKMP (0:2): purging node -497663485 :23:43:50 ISAKMP (0:2): purging SA., sa=816B5724, delme=816B5724 :23:44:00 ISAKMP: Unlocking CONFIG struct 0x8180BEF4 on :23:44:00 return of attributes, count 2

# <u>معلومات ذات صلة</u>

- <u>صفحة دعم RADIUS</u> • <u>مصدر المحتوى الإضافي الآمن من Cisco لصفحة دعم Windows</u>
  - مُصدر المحتوى الإضافي الآمن من Cisco لصفحة دعم UNIX

- <u>صفحة دعم IPSec</u> <u>طلبات التعليقات (RFCs)</u>
- <u>الدعم الفني Cisco Systems</u>

ةمجرتاا مذه لوح

تمجرت Cisco تايان تايانق تال نم قعومجم مادختساب دنتسمل اذه Cisco تمجرت ملاعل العامي عيمج يف نيم دختسمل لمعد يوتحم ميدقت لقيرشبل و امك ققيقد نوكت نل قيل قمجرت لضفاً نأ قظعالم يجرُي .قصاخل امهتغلب Cisco ياخت .فرتحم مجرتم اممدقي يتل القيفارت عال قمجرت اعم ل احل اوه يل إ أم اد عوجرل اب يصوُتو تامجرت الاذة ققد نع اهتي لوئسم Systems الما يا إ أم الا عنه يل الان الانتيام الال الانتيال الانت الما